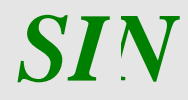

Sistema di Gestione del Rischio (SGR) Piano Assicurativo Individuale Campagna 2017 – Manuale utente –

Ottobre 2018

Sistema di Gestione del Rischio (SGR) Piano Assicurativo Individuale 2017

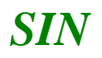

## Controllo delle modifiche

| Edizione | Pubblicato   | Motivo della revisione | Cap./Par.<br>Modificati |
|----------|--------------|------------------------|-------------------------|
| 1.0      | Marzo 2017   | Prima edizione         |                         |
| 2.0      | Giugno 2018  | Seconda edizione       |                         |
| 3.0      | Ottobre 2018 | Terza edizione         |                         |
|          |              |                        |                         |
|          |              |                        |                         |
|          |              |                        |                         |
|          |              |                        |                         |

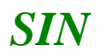

# Sommario

| 1 Premessa                                              | 4 |
|---------------------------------------------------------|---|
| 1.1 Scopo                                               | 4 |
| 1.2 Registro delle modifiche                            | 4 |
| 1.3 Acronimi e glossario                                | 4 |
| 2. Gestione PIANO ASSICURATIVO INDIVIDUALE              | 4 |
| 2.1 Generalità                                          | 4 |
| 2.1.1 Inserimento PAI                                   | 4 |
| 2.1.2 PAI senza particelle                              | 5 |
| 2.1.3 Visualizzazione delle particelle non assicurabili | 7 |
| 2.1.4 Calcolo resa                                      | 7 |
| 2.1.5 Calcolo resa produzioni biologiche                | 8 |
| 2.1.6 Particelle assicurate                             | 8 |

#### 1 Premessa

La presente guida operativa descrive, nell'ambito del Portale dell'Agricoltura, le funzioni della applicazione "PIANO ASSICURATIVO INDIVIDUALE 2017", con l'obiettivo di fornire un ausilio nell'utilizzo delle stesse. Per una migliore consultazione del manuale si riportano solo le funzionalità modificate rispetto alla campagna precedente al cui manuale si rimanda per una descrizione completa delle funzionalità.

Nelle sezioni successive:

- + viene riportata una descrizione generale dell'applicazione;
- + vengono descritte le funzionalità di ricerca e di stampa.

#### 0.2 **Scopo**

La guida operativa fornisce una descrizione delle operazioni da svolgere, con lo scopo di agevolare l'utente nella conoscenza dell'uso delle varie funzionalità.

#### **1.2 Registro delle modifiche**

| N° Revisione | Descrizione                          | Data Emissione |  |  |
|--------------|--------------------------------------|----------------|--|--|
| 0            | Prima emissione del manuale utente   | Marzo 2017     |  |  |
| 1            | Seconda emissione del manuale utente | Giugno 2018    |  |  |
| 2            | Terza emissione del manuale utente   | Ottobre 2018   |  |  |

#### **1.3 Acronimi e glossario**

| MiPAAF | Ministero delle Politiche Agricole Alimentari e Forestali    |
|--------|--------------------------------------------------------------|
| ISMEA  | Istituto di Servizi per il Mercato Agricolo e Agroalimentari |
| SIAN   | Sistema Informativo Agricolo Nazionale                       |
| PAI    | Piano Assicurativo Individuale                               |
| SGR    | Sistema di Gestione del Rischio                              |

# 2. Gestione PIANO ASSICURATIVO INDIVIDUALE

#### 2.1 Generalità

Il presente documento riporta, in formato sintetico, le funzionalità necessarie alla compilazione del 'Piano Assicurativo Individuale', previsto nell'ambito del Sistema gestione del Rischio (di seguito abbreviato con SGR) istituito con D.M. n. 162 del 12 Gennaio 2015.

#### 2.1.1 Inserimento PAI

Al momento dell'inserimento vengono richieste le seguenti informazioni obbligatorie

Organismo associativo : da selezionare nella lista proposta Intervento: da selezionare nella lista proposta Produzione biologica: è obbligatorio indicare se la produzione da assicurare è biologica o meno.

Sulla base delle selezioni precedenti si attivano i tasti:

- "Carica Consistenza"
  - dove vengono mostrate le colture assicurabili sintetizzate per comune e prodotto relative all'ultima richiesta effettuata.
- "Carica Consistenza Storica"
  - o dove viene preso a riferimento il Piano di coltivazione relativo alla data di uso del suolo indicata
- "PAI senza particelle"

Se non viene visualizzata la griglia dei comuni/prodotti assicurabili è necessario attivare il pulsante di "Carica Consistenza".

E' possibile indicare una data di riferimento relativa agli usi del sulo e conduzione. Se la data non viene indicata, viene utilizzata di default la data del giorno.

| SIAN S.        | .G.R Piano Assicurativo Individuale                                                                                                    |
|----------------|----------------------------------------------------------------------------------------------------|
| S Utente: MIAE |                                                                                                    |
| Anagrafica     | MT<br>Inserimento P.A.I.                                                                                                    |
|                | Organismo Associativo: Polizza Individuale   Intervento: UVA VINO-AVVERSITA'ATMOSF.(COD.506)                                                                                                    |
|                | Produzione biologica:       Image: State State |
|                |                                                                                                    |
|                | Visualizza Particelle non assicurabili                                                                                                    |
|                | Comune: Seleziona V                                                                                                    |

Figura 1

#### 2.1.2 PAI senza particelle

La novità introdotta con questa nuova versione della applicazione SGR è quella di poter inserire un PAI, indicando soltanto alcuni campi obbligatori, quali:

- Regione
- Provincia
- Comune
- Prodotto

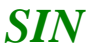

• Superficie da assicurare (mq)

Si riporta sotto un esempio di pagina per l'inserimento di PAI senza particelle

| SIAN S.       | G.R P                                                         | iano Assicur                                                 | ativo Individu | ale                    | ///<br>/smeA         |
|---------------|---------------------------------------------------------------|--------------------------------------------------------------|----------------|------------------------|----------------------|
| 🖉 Utente: MI/ |                                                               |                                                              |                |                        |                      |
| Anagrafica    | MTTFNC87M<br>Inserimento P.A.I.                               |                                                              |                |                        |                      |
|               | Organismo Associativo:<br>Intervento:<br>Regione:             | Polizza Individuale                                          |                | ☑ PAI senza particelle |                      |
|               | Provincia:<br>Comune:<br>Prodotto:<br>Superfice da assicurare | UDINE V<br>CIVIDALE DEL FRIULI V<br>HBO-UVA DA VINO D.O.C. V |                |                        |                      |
| - ANTA        | (mq):                                                         | 33                                                           | Conferma       |                        |                      |
|               |                                                               |                                                              |                | Ca                     | nvright © 2014   spa |

Con il tasto conferma si viene indirizzari direttamente alla pagina dove viene chiesto di inserire i dati di resa, come indicato al paragrafo successivo.

L'inserimento del PAI senza particelle si conclude con l'inserimento della Resa (calcolo resa).

Si precisa che tale funzione viene resa disponibile solo in determinati periodi. La sua fruizione è di competenza della Autorità di gestione (Ministero) che a Sua discrezione ne autorizza o meno l'uso.

Si potrà poi effettuare la stampa definitiva e il rilascio per poter inserire i dati di polizza; questi ultimi saranno a carico dei Consorzi di difesa, se trattasi di polizze collettive, altrimenti se si vuole inserire una polizza individuale, potrà essere fatta direttamente dall'organismo che ha inserito il PAI.

Nel caso di Rettifica di una PAI senza particelle, sarà possibile modificare:

- Il Prodotto
- La Superficie da assicurare

Sarà anche possibile:

• Aggiornare/Cancellare la resa

Si ricorda che la Rettifica è inibita se è presente una Polizza collegata al PAI da rettificare.

# 2.1.3 Visualizzazione delle particelle non assicurabili

Particelle non assicurabili

| Provincia | Comune                    | Foglio | Part. | Sub. Occupazione del suolo    | Superfi<br>Destinazione coltiva<br>(Ha.Aa. | cie<br>ta Motivo<br>Ca)         | Conduz.   | Inizio<br>cond. | Fine cond. | Biologico |
|-----------|---------------------------|--------|-------|-------------------------------|--------------------------------------------|---------------------------------|-----------|-----------------|------------|-----------|
| PERUGIA   | E229 - GUALDO<br>CATTANEO | 44     | 00177 | 780 - USO NON AGRICOLO - TARE | 00.19.                                     | 6 Prodotto non<br>assicurabile  | PROPRIETA | 01/01/2015      | 31/12/9999 | N         |
| PERUGIA   | E229 - GUALDO<br>CATTANEO | 44     | 00181 | 650 - BOSCO                   | 00.01.                                     | 20 Prodotto non<br>assicurabile | PROPRIETA | 27/12/2014      | 31/12/9999 | N         |
| PERUGIA   | E229 - GUALDO<br>CATTANEO | 44     | 00192 | 650 - BOSCO                   | 00.39.                                     | 04 Prodotto non<br>assicurabile | PROPRIETA | 27/12/2014      | 31/12/9999 | N         |
| PERUGIA   | E229 - GUALDO<br>CATTANEO | 44     | 00196 | 650 - BOSCO                   | 00.02.                                     | Prodotto non<br>assicurabile    | PROPRIETA | 27/12/2014      | 31/12/9999 | N         |
| PERUGIA   | E229 - GUALDO<br>CATTANEO | 44     | 00250 | 650 - BOSCO                   | 00.00.                                     | 28 Prodotto non<br>assicurabile | PROPRIETA | 27/12/2014      | 31/12/9999 | N         |
| PERUGIA   | E229 - GUALDO<br>CATTANEO | 44     | 00521 | 780 - USO NON AGRICOLO - TARE | 00.01.                                     | 52 Prodotto non<br>assicurabile | PROPRIETA | 01/01/2015      | 31/12/9999 | N         |
| PERUGIA   | E229 - GUALDO             | 47     | 00328 | 650 - BOSCO                   | 00.01.                                     | Prodotto non                    | PROPRIETA | 27/12/2014      | 31/12/9999 | N         |

### Figura 2

Il pulsante "Visualizza particelle non assicurabili" mostra eventuali ulteriori particelle indicate nel Piano di coltivazione che non rientrano tra quelle assicurabili. Nella colonna Motivo è indicata la motivazione per la quale la particella non è assicurabile.

I possibili motivi sono:

<u>Prodotto non assicurabile</u>: indica che il prodotto non rientra tra quelli previsti dal Piano assicurativo Agricolo Nazionale <u>Data colt. non indicata</u>: Sulle colture seminabili è obbligatoria la presenza, nel piano di coltivazione, delle date di coltivazione

<u>Particella in anomalia:</u> particella con anomalia che ne impedisce la dichiarazione in qualsiasi atto amministrativo Periodo di coltivazione concluso: la data di fine coltivazione è precedente all'inizio della campagna assicurativa Prodotto non previsto dall'intervento: Prodotto non coerente con le selezione fatta (intervento e/o biologico)

# 2.1.4 Calcolo resa

Per procedere con la compilazione del PAI è necessario effettuare il calcolo della "resa aziendale".

La resa riferita all'ultimo anno deve essere indicata obbligatoriamente dall'utente. Se l'azienda ha prodotto deve essere indicata la propria resa media. In caso di mancata produzione ovvero se l'azienda rientra nelle casistiche previste dalla circolare Mipaaf N.19214 del 17/9/2015, può essere utilizzato il dato benchmark (tasto "B").

#### Calcolo della Resa Media Individuale

|    |     | Inform | nazioni da sis      | stema                    |                                                     |                                     | Documenti comprovanti altre produzioni |                          |
|----|-----|--------|---------------------|--------------------------|-----------------------------------------------------|-------------------------------------|----------------------------------------|--------------------------|
| 01 | Her | Anno   | Fonte del<br>dato   | Produzione<br>per ettaro | Presenza di<br>produzione/altro dato<br>disponibile | Produzione per ettaro<br>confermata | Tipo documento                         | Data (per<br>le perizie) |
|    |     | 2012   | ACQUISITO<br>IN SGR |                          |                                                     | 209,79                              |                                        |                          |
|    |     | 2013   | ACQUISITO<br>IN SGR |                          |                                                     | 222,22                              |                                        |                          |
|    |     | 2014   | ACQUISITO<br>IN SGR |                          |                                                     | 116,66                              |                                        |                          |
|    |     | 2015   | ACQUISITO<br>IN SGR |                          |                                                     | 206,52                              |                                        |                          |
| o  | 0   | 2016   | AZIENDALE           | o                        | * SI O NO                                           | 0                                   | Selezionare                            | e l                      |

### Figura 3

# 2.1.5 Calcolo resa produzioni biologiche

Nel caso in cui si stia predisponendo un PAI per produzioni biologiche, tutte le rese di tipo benchmark utilizzate per il calcolo della media aziendale sono ridotte del 20% rispetto al prodotto non biologico.

# 2.1.6 Particelle assicurate

| Provi                         | ncia:        |                    |             | CATANIA      | 4                        |                  | Comune:                  | G371 ·                         | PATERNO'                       |                                       |                         |                       |                             |
|-------------------------------|--------------|--------------------|-------------|--------------|--------------------------|------------------|--------------------------|--------------------------------|--------------------------------|---------------------------------------|-------------------------|-----------------------|-----------------------------|
| Intervento: COLTURE-AVVERSITA |              | E-AVVERSITA' ATMOS | F.SOGLIA 30 | %(COD.504)   |                          |                  |                          |                                |                                |                                       |                         |                       |                             |
| Prodo                         | tto DM       | Prezz              | i:          | C23 - AF     | ANCE MEDIO TARDIV        | /E               |                          |                                |                                |                                       |                         |                       |                             |
| Resa                          | Media 1      | Individ            | duale:      | 174,39       | (100kg)/ha               |                  |                          |                                |                                |                                       |                         |                       |                             |
| Quan                          | tita' m      | assim              | a assicurab | ile: Non dis | ponibile                 |                  | Superfice Assie          | urabile:                       |                                |                                       |                         |                       |                             |
| Biolo                         | gico:        | 1                  |             |              |                          |                  |                          |                                |                                |                                       |                         |                       |                             |
| Sel.                          | Non<br>Prod. | Biol.              | Dati (      | Catastali    | Occupazione<br>del suolo | Varietà          | Destinazione Uso Qualità | Data<br>Inizio/Fine<br>Coltura | Data Inizio/Fine<br>Conduzione | Tipo Tipo di<br>conduzione protezione | Superficie<br>coltivata | Superficie<br>residua | Superficie da<br>Assicurare |
|                               |              |                    | Sez. Fogli  | o Part. Su   | ь.                       |                  |                          |                                |                                |                                       | (Ha.Aa.Ca)              | (Ha-Aa.Ca)            | (Ha.Aa.Ca)                  |
| ۵                             |              | 1                  | 102         | 00247        | 201 - ARANCIO            | 002 -<br>TAROCCO |                          | 04/06/2008<br>31/12/9999       | 04/06/2008<br>31/12/9999       | PROPRIETA'                            | 00.25.16                | 00.25.16              | 00 25 16                    |
|                               |              | 1                  | 102         | 00316        | 201 - ARANCIO            | 002 -<br>TAROCCO |                          | 01/01/1900<br>31/12/9999       | 01/01/1900<br>31/12/9999       | PROPRIETA'                            | 00.39.61                | 00.39.61              | 00 39 61                    |
| 8                             |              | 1                  | 102         | 00320        | 201 - ARANCIO            | 002 -<br>TAROCCO |                          | 14/05/2016<br>31/12/9999       | 14/05/2016<br>31/12/9999       | PROPRIETA'                            | 00.41.70                | 00.41.70              | 00 41 70                    |
| 0                             |              | -                  | 102         | 00393        | 201 - ARANCIO            | 002 -<br>TAROCCO |                          | 01/01/1900<br>31/12/9999       | 01/01/1900<br>31/12/9999       | PROPRIETA'                            | 01.78.75                | 01.78.75              | 01 78 75                    |
| 0                             |              | 1                  | 102         | 00394        | 201 - ARANCIO            |                  |                          | 01/01/1900<br>31/12/9999       | 01/01/1900<br>31/12/9999       | PROPRIETA'                            | 00.37.72                | 00.37.72              | 00 37 72                    |
| ۵                             |              | 1                  | 102         | 00398        | 201 - ARANCIO            |                  |                          | 28/05/2002<br>31/12/9999       | 28/05/2002<br>31/12/9999       | PROPRIETA'                            | 00.14.32                | 00.14.32              | 00 14 32                    |
|                               |              |                    | 102         | 00464        | 201 - ARANCIO            |                  |                          | 20/08/2010<br>31/12/9999       | 28/05/2002<br>31/12/9999       | PROPRIETA'                            | 00.00.60                | 00.00.60              | 00 00 60                    |

#### Figura 4

La maschera riporta le particelle assicurabili. I dati sono rappresentati secondo la nuova codifica del Catalogo Prodotti 2017.